# Capturing gyro bias and saving as startup settings

#### Click the node in the Device list to return to the home screen

#### Select the Configure Tile

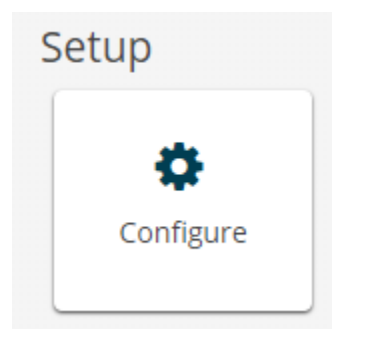

## Scroll down to the Accelerometer/Gyro Bias and click the Capture Gyro Bias button

| Accelerometer/Gyro Pias                                    |
|------------------------------------------------------------|
| Acceleronieter/Gyro Blas                                   |
| Accelerometer Bias                                         |
| X: 0 g Y: 0 g Z: 0 g                                       |
| <u>Gyroscope Bias</u>                                      |
| X: -0.0005806 rad/s Y: -0.0001603 rad/s Z: 0.0003578 rad/s |
| Capture Gyro Bias Sampling Duration: 20 s 😮                |

Be sure the device is stable, non-moving, non-vibrating (if performing on desk, try not to even click your mouse)

#### **Click Run**

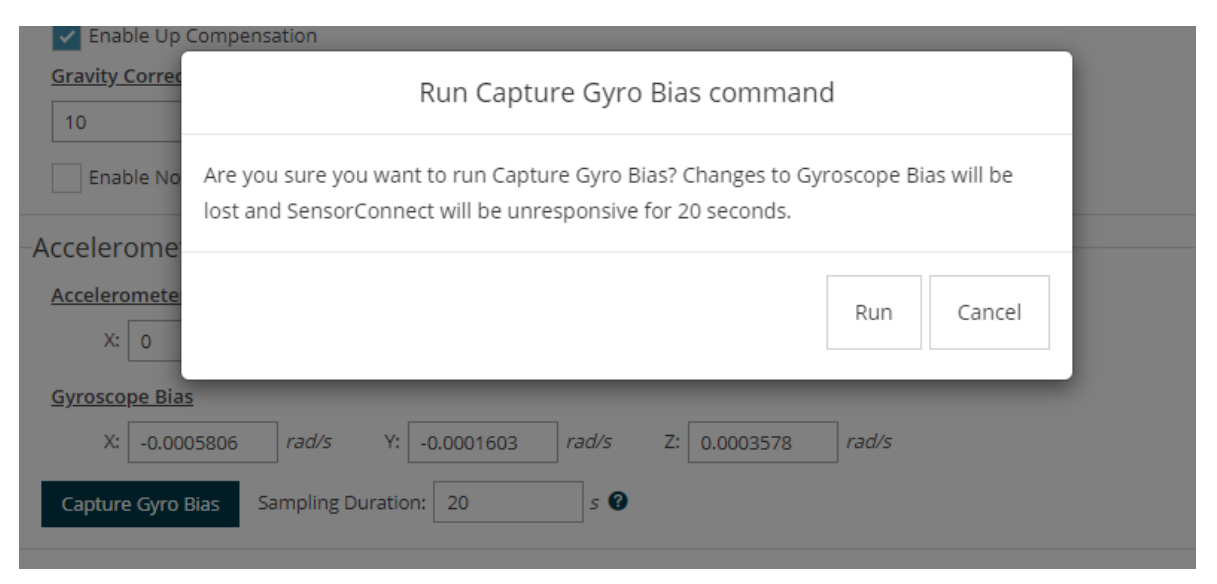

Message will show when complete

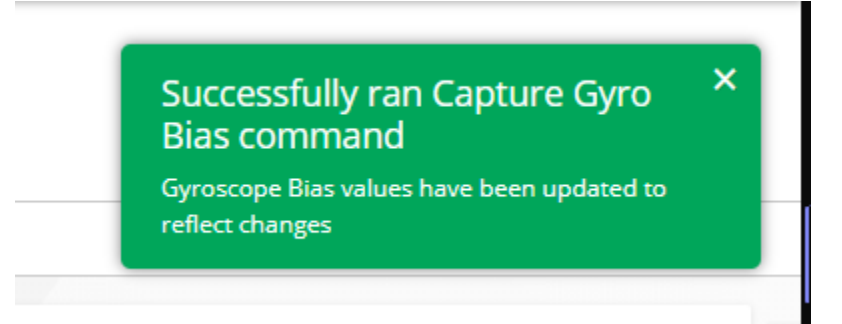

To save as Startup settings:

Click the node in the Device list to return to the home screen

## Select the Save/Load tile

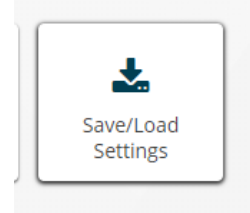

## Click Save as Startup Setting button

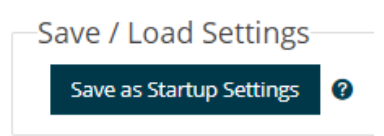

Note, the node will revert back to previous gyro bias settings when next powered off/on if not saved to Startup Settings.